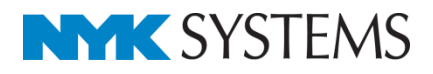

# 表の作成

#### 目 次

| 表の作図    | ·· 2 |
|---------|------|
| 2.表の編集  | 5    |
| 3.その他の表 | 8    |

更新日:2016/12/15 Rebro2016対応

# 1.表の作図

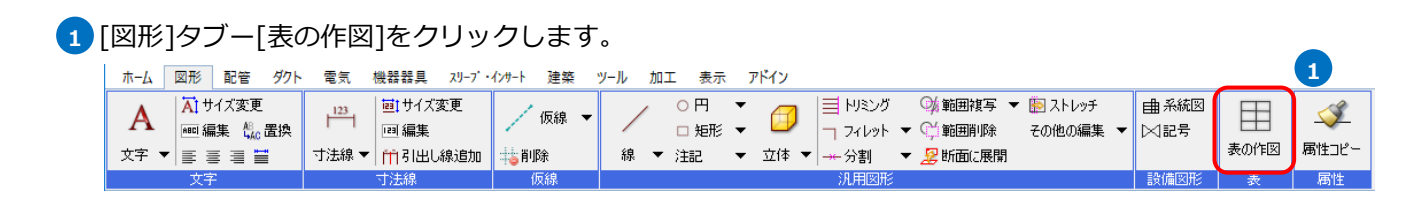

2 表の列、行数を指定します。 指定したフォント、サイズなどの書 式設定は作成した表に反映されま す。

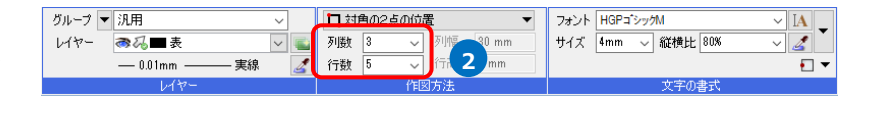

3 作図方法を選択します。

「対角の2点の位置」 表の大きさを対角2点で指定しま す。

「左上の位置とセルサイズ」 列幅と行高さを数値指定し、表の左 上の位置を基点に配置します。

| □ 対角の2点の位置<br>列数 3 → 列幅 30 mm<br>行数 5 → 行高さ 5 mm | 3 ト HGPコシッグM ~ IA<br>サイズ 4mm ~ 縦横比 80% ~ ダ ダ | •     |
|--------------------------------------------------|----------------------------------------------|-------|
| 作図方法                                             | 文字の書式                                        |       |
|                                                  |                                              |       |
|                                                  |                                              | ▼     |
| クリ投入 3 シ クリ開留 30 mm                              | - サ1人 +mm ~ 縦横比 80% ~ 🧭                      | 1FL+0 |
| 行数 5 🗸 行高さ 5 mm                                  | €                                            | ] •   |
| 作図方法                                             | 文字の書式                                        |       |

● 補足説明

各列、行は均等の大きさになります。表の作図後、編集することができます。

#### 文字の入力

- 表をダブルクリック、または表を選 択しコンテキストメニューの[表の編 集]を選択し、文字を入力するセルを 指定します。
- 2 文字を入力します。
  Ctrl+Enterキーでセル内を改行します。文字を入力した後、Enterキーで下、Tabキーで右、Shift+Enterキーで上、Shift+Tabキーで左のセルに移動します。
  表の外側をクリックして文字入力を終了します。

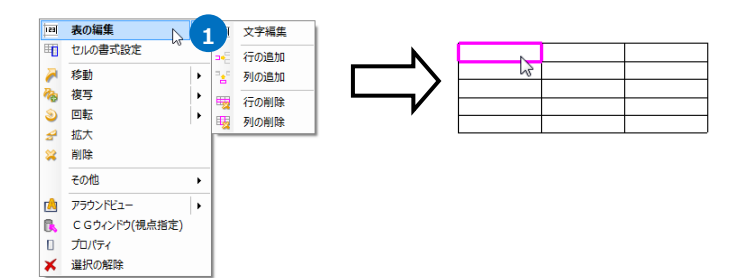

|           | Shift+Enter |     |
|-----------|-------------|-----|
| Shift+Tab |             | Tab |
|           | Enter       |     |
|           |             |     |

#### 書式設定

1 表を選択します。

コンテキストメニューの[セルの書式設定]を選択します。

| -<br> |   |          | p              |   |
|-------|---|----------|----------------|---|
| •     |   | [ES]     | 表の編集           |   |
|       |   | <b>H</b> | セルの書式設定        |   |
|       |   |          | 移動             | • |
|       |   | no.      | 複写             | • |
| 2     |   | ۷        | 回転             | • |
|       |   | 5        | 拡大             |   |
|       |   | *        | 削除             |   |
|       |   |          | その他            | • |
| _     | _ |          | アラウンドビュー       | • |
|       |   | 8        | C Gウィンドウ(視点指定) | ) |
|       |   |          | プロパティ          |   |
|       |   | *        | 選択の解除          |   |

2 セルをクリックすると選択できます。リボンの「複数選択」をオンにすると複数のセルを選択できます。 コンテキストメニューの[選択解除]で、選択したセルをすべて解除します。BackSpaceキーで、選択したセルを順番に解除します。

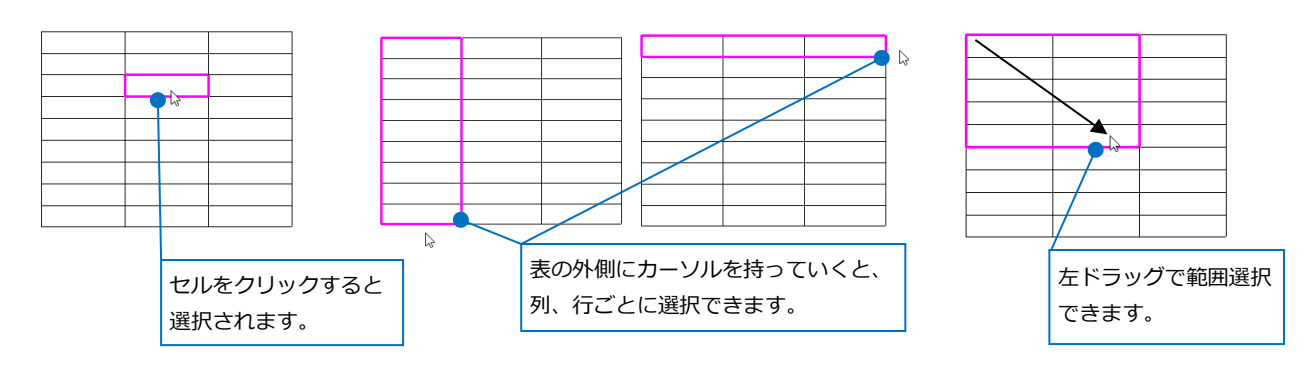

# 3 選択後、コンテキストメニューから[確定]を選択します。 [セルの書式設定]ダイアログが起動します。設定を選択後、[OK]をクリックします。

| セルの書式設定 ×                                                                                       | セルの書式設定 ×                                                                                                    | セルの書式設定 ×                                                                                                    |
|-------------------------------------------------------------------------------------------------|----------------------------------------------------------------------------------------------------|----------------------------------------------------------------------------------------------------|
| 書式    配置    フォント 罫線    背景色      修理    整数    小数一位      小数二位    編集      削除      サンブル    1234,5678 | 書式 配置 7x21h 罫線 背景色      文字の配置      ○ 棟書を ○ 縦書を      □ □      ○ 棟書を ○ 縦書を      均等的付け      棟 友し      文方方法      皮付して全体を表示      縮小して表示      セリルの余白      左 0.9 mm      上 0 mm      下 0 mm | 書式 配置  フォント  野線 背景色    ・文字の設定  フォント  HGPコシッグM  マ    サイズ  4 mm  縦横比 80 %  マ    サイズ  4 mm  縦横比 80 %  マ    大字  しない  半/体  しない    段塔の設定  10 mm  文字間 0 mm    色  レイヤー色 (white)  マ    装飾  装飾なし  車径 0 mm |
| OK キャンセル                                                                                        | 0K キャンセル                                                                                                    |                                                                                                    |
| ULの書式設定  ×                                                                                      | セルの含式設定                                                                                                    |                                                                                                    |

# 2.表の編集

### 表のサイズ変更

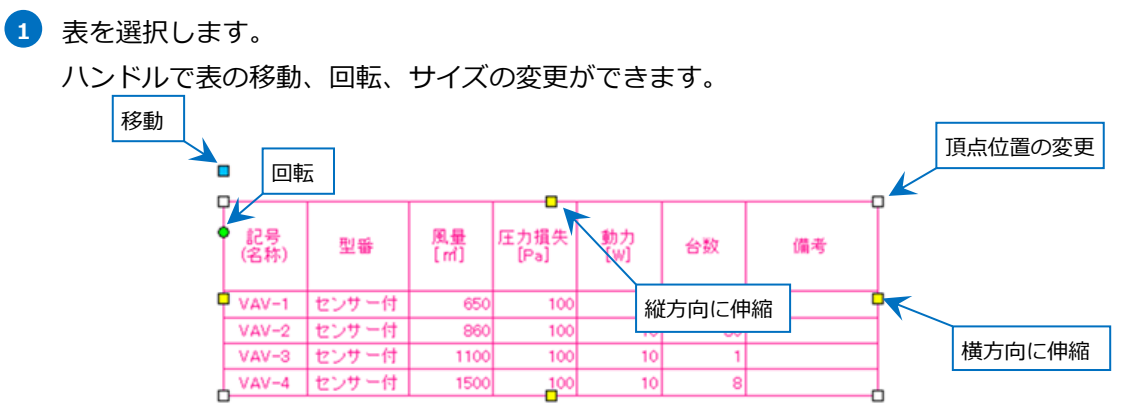

2 Shiftキーを押すと、罫線の移動、行、列のサイズ変更ハンドルに切り替わります。

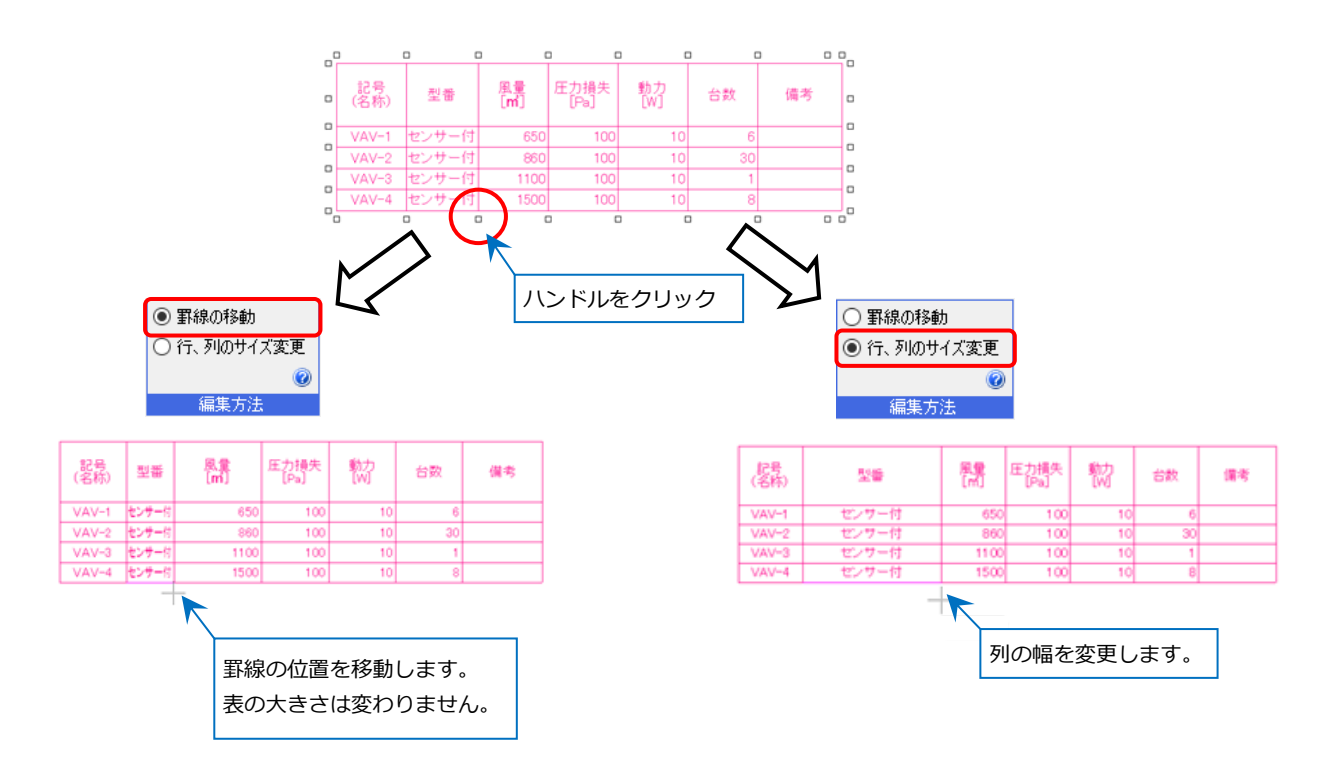

#### 行、列の追加、削除

表を選択します。コンテキストメニューの[表の編集] – [行の追加]を選択します。追加する行の位置でクリッ クします。

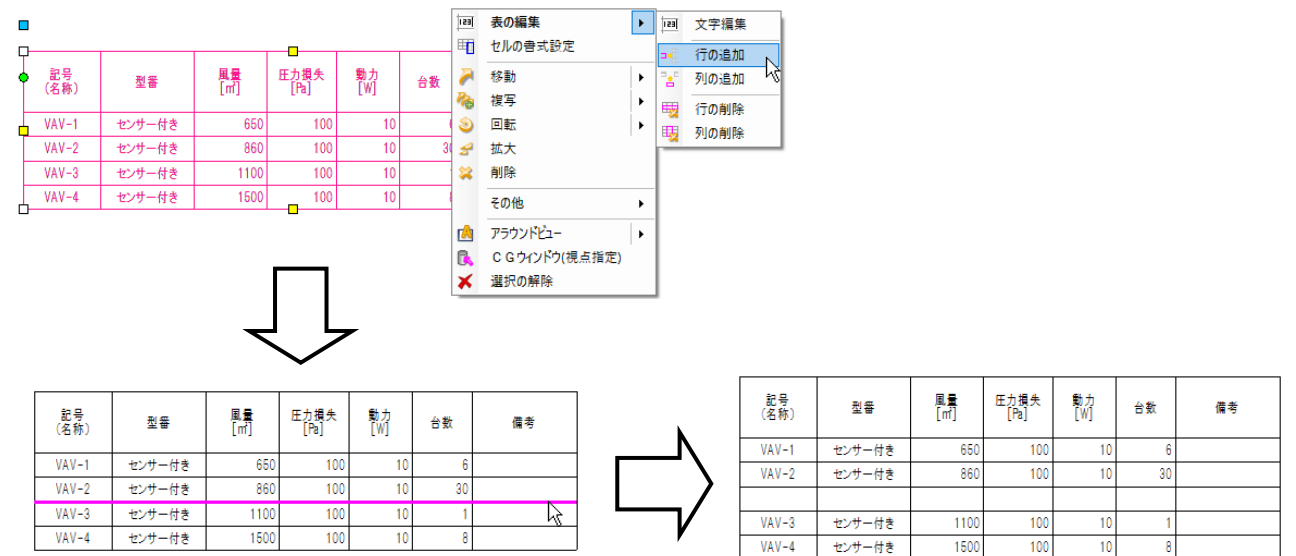

#### 文字の編集

表の文字を変更するには、表をダブルクリックまたは表を選択しコンテキストメニューの[文字編集]を選択し ます。編集するセルをクリックします。

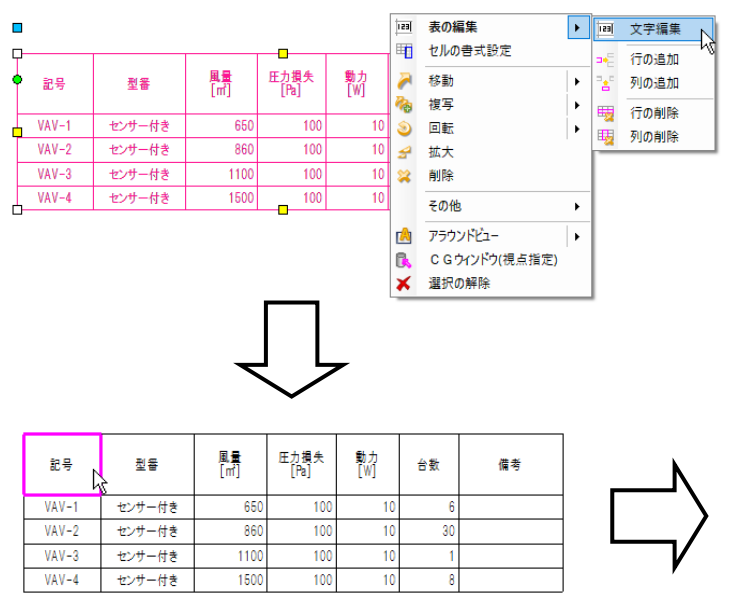

|   | 記号<br>(名称) | 型番     | 量量<br>[m] | 圧力損失<br>[Pa] | 動力<br>[W] | 台数 | 備考 |
|---|------------|--------|-----------|--------------|-----------|----|----|
| [ | VAV-1      | センサー付き | 650       | 100          | 10        | 6  |    |
|   | VAV-2      | センサー付き | 860       | 100          | 10        | 30 |    |
| ĺ | VAV-3      | センサー付き | 1100      | 100          | 10        | 1  |    |
| ĺ | VAV-4      | センサー付き | 1500      | 100          | 10        | 8  |    |

#### ● 補足説明

表の背景が「用紙色」の場合は、下の図面が表に隠れます。

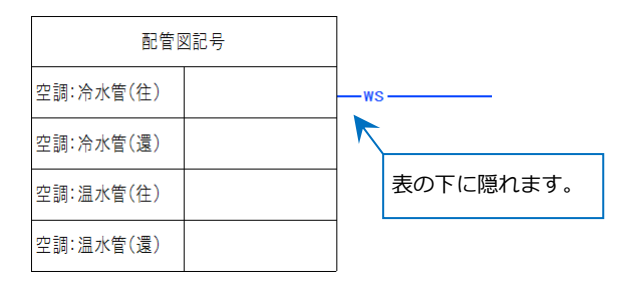

表の上に作図を行いたい場合は、「プロパティ]から背景を「透明」にします。

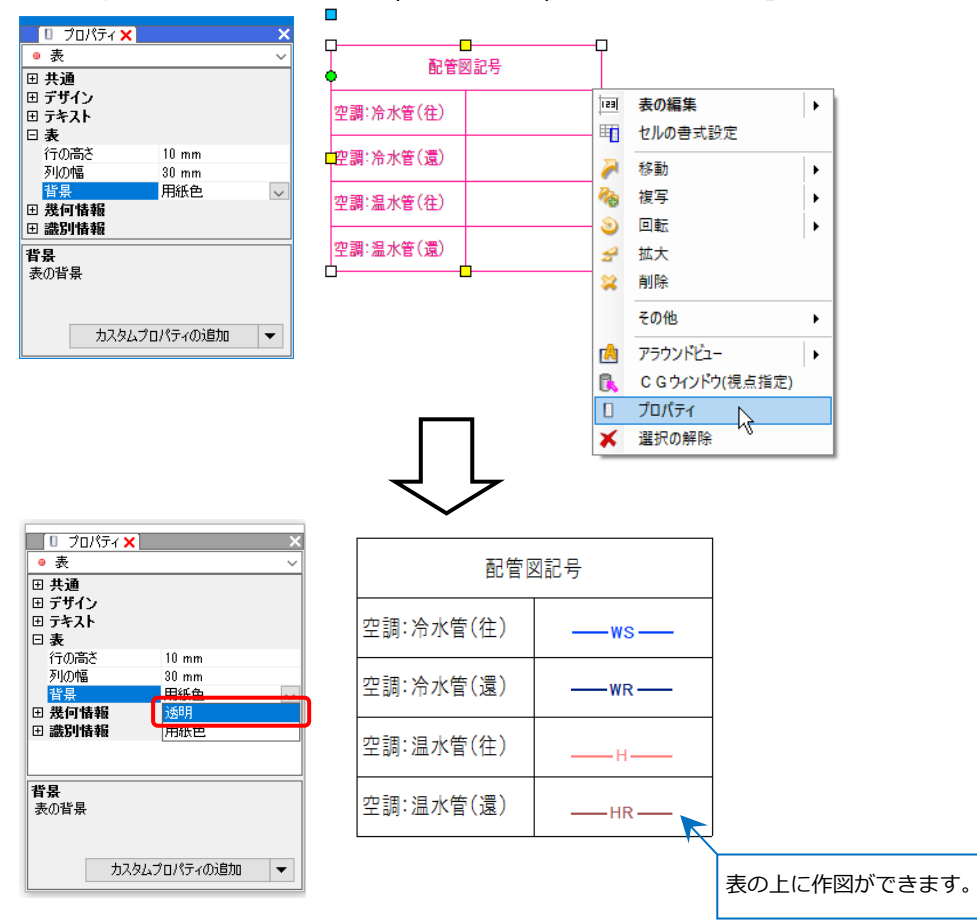

# 3.その他の表

# Excelデータのコピー/ペースト

Excelデータをコピーし、レブロの図面に切り替え、[ホーム]タブー[貼り付け]もしくは、コンテキストメニュ ーの[貼り付け]を選択するとエクセルのデータを図面に貼り付けることができます。

レブロで作成した表をコピーし、Excelに貼り付けることもできます。

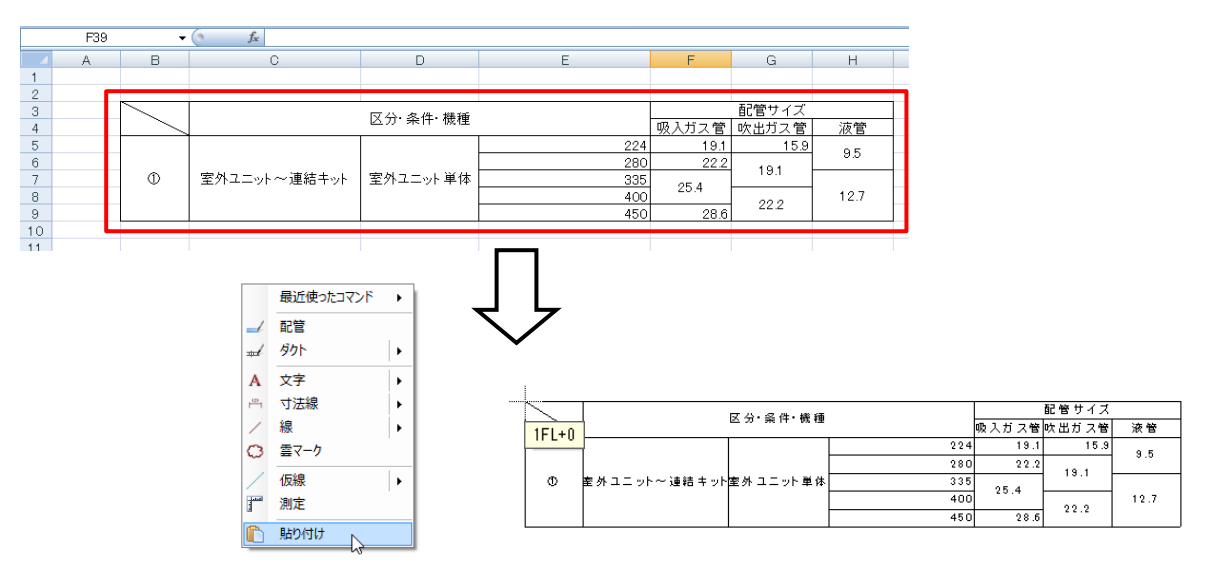

● 補足説明

Excel2003より古いExcelには対応していません。古いExcelからコピーしたデータは文字として貼り付けます。

### 桝リスト/制気ロリスト/冷媒サイズリスト

[ツール]タブー[桝リスト]、[制気ロリスト]、[冷媒サイズリスト]で作成した表は、選択した要素に変更があると連動してリストの値も変更されます。

※桝リストは、リストの「地盤高さ(設計GL±)」「管底高さ(設計GL±)」「桝深さ」「桝深さ(設計GL±)」を変更すると、図面上の桝の深さ、高さが更新されます。

※冷媒サイズリストは、[配管]タブー[その他の設定]-[冷媒サイズの設定]と連動しています。

|                  |                              |                |       | 1.00            | 然合會主              |     | 141 200 24       |      | 1                      | 1            |    | 1 記   | 号  | 冷媒サイズ                                                                                                    |
|------------------|------------------------------|----------------|-------|-----------------|-------------------|-----|------------------|------|------------------------|--------------|----|-------|----|----------------------------------------------------------------------------------------------------|
| 番号               | 名称                           | 種別             | 大きさ   | 地産尚さ<br>(設計GL±) | - 管底局さ<br>(設計GL土) | 桝深さ | - 桝深さ<br>(設計GL土) | 区間距離 | 蓋仕様                    | 蓋寸法          | 備考 | 9     | 2  | 15.9¢×9.5¢                                                                                                    |
|                  | 汚水桝                          | 90Y            | 200 ക | 0               | -916              | 919 | 919              | 0.0  | 结绊魮                    | 200 ക        |    | 1 🗳   | 21 | 19.1 ¢ × 9.5 ¢                                                                                                    |
|                  | 汚水桝                          | 907            | 200 ₼ | 0               | -821              | 823 | 823              | 8.9  | 结绊制                    | 200 ₼        |    | 1   5 | 21 | 22.2 Ø × 9.0 Ø                                                                                                    |
| $+$ $\times$ $+$ | 7771V1/1                     | 0.0V           | 2000  | 0               | 007               | 010 | 010              | 0.0  | タイ 30人 420<br>A主 公社 毎日 | 2000         |    |       | 21 | 25.4 Ø × 12.7 Ø                                                                                                    |
| $+ \otimes +$    | /5/1/101                     | 901            | 200φ  | 0               | -007              | 010 | 010              | 0.7  | 蚜妖毁                    | 200φ         |    |       | 21 | $28.6 \phi \times 12.7 \phi$                                                                                                    |
|                  | 汚水桝                          | 90Y            | 200¢  | 0               | -779              | 781 | 781              | 2.2  | 鋳鉄製                    | 200 <i>ф</i> |    | l (   | DT | 28.6 φ × 15.9 φ                                                                                                    |
| E                | 汚水桝                          | 90Y            | 200¢  | 0               | -767              | 769 | 769              | 0.6  | 鋳鉄製                    | 200 <i>ф</i> |    |       | D  | 31.8 ¢ × 19.1 ¢                                                                                                    |
| Ē                | 汚水桝                          | 90Y            | 200¢  | 0               | -728              | 731 | 731              | 3.2  | 鋳鉄製                    | 200 <i>ф</i> |    | ] [[  | ÐI | 38.1 ø × 19.1 ø                                                                                                    |
|                  |                              | •              |       |                 |                   |     |                  |      |                        |              |    | - IQ  | DI | 19.1 ¢ × 15.9 ¢ × 9.5 ¢                                                                                                    |
|                  |                              |                |       |                 |                   |     |                  |      |                        |              |    |       | D  | 22.2 ¢ × 19.1 ¢ × 9.5 ¢                                                                                                    |
|                  | ±_1                          |                |       |                 |                   |     |                  |      |                        |              |    | Q     | 01 | 25.4 φ × 19.1 φ × 12.7 φ                                                                                                    |
|                  | 11 12                        |                | _     |                 |                   |     |                  |      |                        |              |    |       | DI | 25.4 \$\phi \times 22.2 \$\phi \times 12.7 \$\phi \times 12.7 \$\phi \ |
| VHS 250          | ×250[SA 350 C                | MH]            |       |                 |                   |     |                  |      |                        |              |    |       | DT | 28.6 \$\phi \times 22.2 \$\phi \times 12.7 \$\phi \times 12.7 \$\phi \ |
| ポックス             | $400 \times 400 \times 350H$ | (内貼り25mm)      | 4     |                 |                   |     |                  |      |                        |              |    |       | 01 | 28.6 φ × 22.2 φ × 15.9 φ                                                                                                    |
| 102770           | - 000 FD 4 05 0 01           | (FIAL / Lonin) | _     |                 |                   |     |                  |      |                        |              |    | 0     | DI | 28.6 φ × 25.4 φ × 15.9 φ                                                                                                    |
| HS 300×          | C300 [RA-350 CM              | (H)            |       |                 |                   |     |                  |      |                        |              |    |       | 21 | 31.8 ¢ × 25.4 ¢ × 19.1 ¢                                                                                                    |
| ボックス             | $450 \times 450 \times 350H$ | (内貼り25mm)      | 4     |                 |                   |     |                  |      |                        |              |    |       | DT | 31.8 \$\phi \times 28.6 \$\phi \times 19.1 \$\phi \$                                                                                                    |
| ~~//N            | 100111007000011              | A 198 A COUNTY |       |                 |                   |     |                  |      |                        |              |    | Œ     | 01 | 38.1 φ × 28.6 φ × 19.1 φ                                                                                                    |
|                  |                              |                |       |                 |                   |     |                  |      |                        |              |    | 6     | 0  | 381 d × 318 d × 191 d                                                                                                    |

### 配線注記表/器具凡例表

[電気]タブー[配線注記表]で作成した表は、[電気]タブー[条数記号の設定]で記号の編集や削除があった場合 に連動して表の内容も変更されます。図面に作図した配線とは連動しません。

[器具凡例表]で作成した表は、表と汎用図形で作成されます。図面に配置した電気シンボルとは連動しません。

| 特記なき配線は下記による。 |                   |  |  |  |  |
|---------------|-------------------|--|--|--|--|
|               | VVF1.6-3C(PF22)   |  |  |  |  |
|               | VVF1.6-3C(PF22)   |  |  |  |  |
|               | VVF1.6-2C         |  |  |  |  |
|               | VVF1.6-30         |  |  |  |  |
|               | VVF1.6-20 +1.6-30 |  |  |  |  |
|               | VVF2.0-20         |  |  |  |  |

| 特記なき記号は下記による。 |            |      |    |  |  |  |  |  |
|---------------|------------|------|----|--|--|--|--|--|
| 記号            | 名称         | 高さ   | 備考 |  |  |  |  |  |
|               | 蛍光灯 FL40×2 | 2300 |    |  |  |  |  |  |
| •             | 非常用照明 LED  | 2300 |    |  |  |  |  |  |
| :             | スイッチ2個     | 1300 |    |  |  |  |  |  |
| Ħ             | スイッチ4個     | 1300 |    |  |  |  |  |  |
|               | 分電盤        | 1300 |    |  |  |  |  |  |

#### ● 補足説明

「桝リスト」「制気ロリスト」「冷媒サイズリスト」「配線注記表」の 内容を編集するには、コンテキストメニューの[表に変換]で線と文字 の「表」に変換します。「表」に変換すると、連動はなくなります。

| -     |            |     |                 |
|-------|------------|-----|-----------------|
| 室名    | 男子便所       | 153 | 表の編集            |
| 器具名   | HS 150×150 | P   | 表に変換            |
| 🗖 風 量 | EA         | 2   | 移動 ト            |
| ボックス  | 250×250×28 | 1   | 複写 ▶            |
| L     | (保温なし)     | ٢   | 回転 ▶            |
|       | _          | z   | 拡大              |
|       |            | *   | 削除              |
|       |            |     | その他             |
|       |            | 凶   | アラウンドビュー ・      |
|       |            | B.  | C G ウィンドウ(視点指定) |
|       |            | ×   | 選択の解除           |